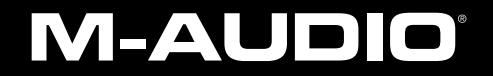

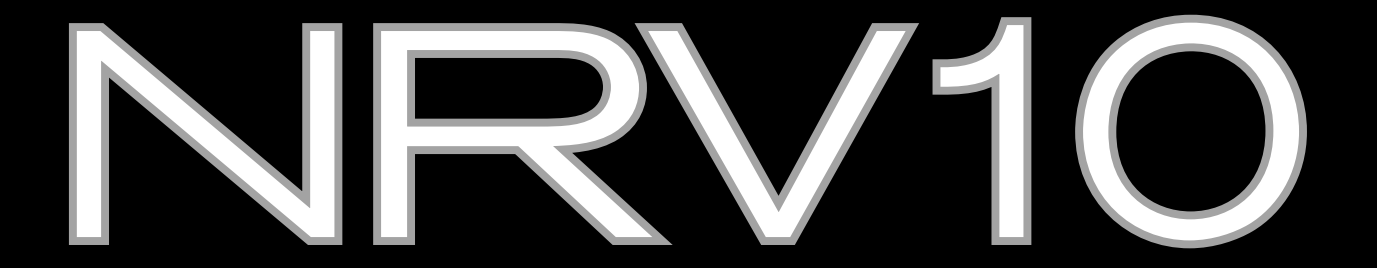

## クイックスタートガイド 日本語

## NRV10 / クイックスタートガイド

M-AudioのNRV10FireWireミキサーをお買い上げ頂きまして誠に有り難うございます。NRV10は、高品位なアナログ・ミキサーと 10入出力のFireWireオーディオ・インターフェイスを統合し、最大10チャンネルのオーディオをDAWで直接録音またはアナログ・ミキ サーの各チャンネルへDAWからオーディオを出力することができます。コンパクトな本体ながら低レイテンシーのFireWireドライバと最 大24-bit/96kHzのサンプリングレートをサポートすることでスタジオでもライブでも理想的にご使用頂けます。

本クイックスタートガイドでは、NRV10をセットアップしてすぐにご使用頂けるように基本的な概要を説明します。コンピュータやレ コーディングに充分な経験がおありでも、NRV10をご使用になる前に同梱のCD-ROMに収録されているNRV10ユーザーガイドをよく お読みになることをお勧めします。NRV10ユーザーガイドには、NRV10の高度な機能や使用方法が解説されていますのでNRV10を最 大限に活用するためにお役立て下さい。

## 1 | NRV10のドライバをインストールする

**注意:**以下の手順で指示があるまでNRV10をコンピュータへ接続しないで下さい。

Windows XPでのインストール方法

 M-Audioのウエブサイトhttp://www.m-audio.jp/の「サポート>ドライバ/アップデータ」のページから最新版のNRV10ドライ バをダウンロードすることを推奨します。ウエブサイトには、常に最新版のドライバがアップロードされています。ダウンロード したドライバを使用する場合は、ダウンロードが完了したらファイルをダブルクリックします。

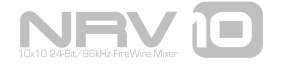

#### NRV10 クイックスタートガイド

インターネットにアクセスできない場合は、コンピュータのCD-ROMドライブにNRV10製品に同梱されているFireWire Series CD-ROMを挿入します。FireWire Series CD-ROMからドライバをインストールする場合、CD-ROMをコンピュータに挿入すると自動的 にインタラクティブなインストール画面 1 が表示されます。自動的にインストール画面が表示されない場合、スタート>マイコンピュー タ>FireWire Seriesの順にクリックします。メニューから製品名を選択して「Install(インストール)」をクリックします。

- 2. 画面の指示に従いドライバのインストールを続けます。
- インストールの途中でドライバ・ソフトウエアが Windowsの「ロゴテストに合格していません」というメッ セージが表示されますが「続ける」を選択してインストール を続行します。
- 4. インストールが完了したら「Finish(終了)」をクリック します。
- 5. コンピュータを終了します。
- 同梱されたFireWireケーブルを使用してNRVF10の FireWire端子をコンピュータのFireWire(IEEE-1394a)端子へ接続します。
- 7. NRV10の電源をオンにしてからコンピュータを起動します。

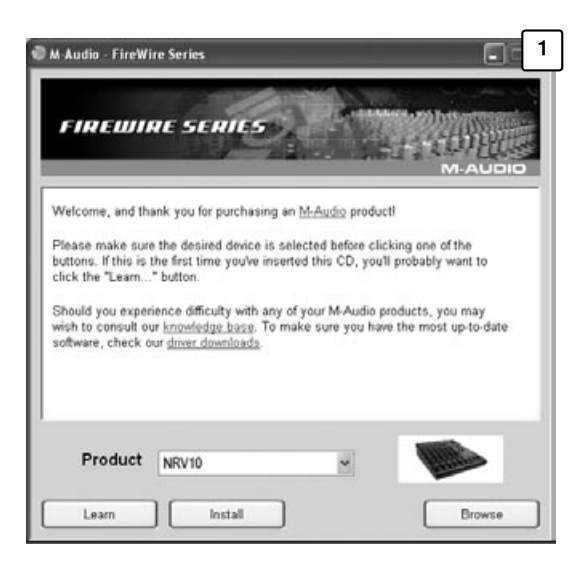

## **M-AUDIO**

## NRV10 クイックスタートガイド

- WindowsはNRV10を検知しドライバをインターネットで検索するか どうか聞かれますが「いいえ、今回は接続しません」を選択し「次へ」 をクリックします。
- 9. 「新しいハードウエアの検出ウイザード」が表示されます。
- 10. 「ソフトウエアを自動インストールする」を選択し「次へ」をクリック します。 3
- 11. 検出ウイザードが終了したら「完了」をクリックします。
- 12. インストールが完了すると「新しいハードウエアは使用可能な状態になりました」というメッセージが表示されます。

NRV10はWindowsでコントロールパネル > サウンドとオーディオ機器の中に 表示されます。NRV10コントロールパネル・ソフトウエアにアクセスするには システムトレイに表示される赤いM-Audioのアイコンをクリックします。

**重要:**FireWire機器を「ホットプラグ」すると機器が損傷する恐れがあります。 コンピュータの電源をオフにしてからNRV10をコンピュータと脱着して下さ い。この問題に関しては、M-Audioのウエブサイトhttp://www.m-audio.jp/で FAQの項目を参照して下さい。

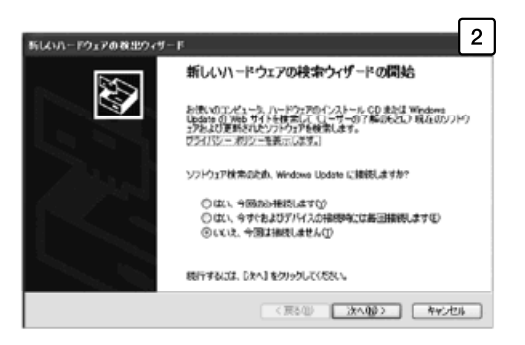

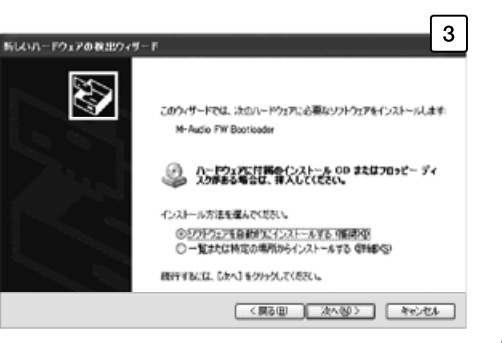

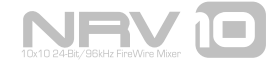

#### NRV10 クイックスタートガイド

Mac OS Xでのインストール

以下の手順で指示があるまでNRV10をコンピュータへ接続しないで下さい。

 M-Audioのウエブサイトhttp://www.m-audio.jp/の「サ ポート>ドライバ/アップデータ」のページから最新版の NRV10ドライバをダウンロードすることを推奨します。 ウエブサイトには、常に最新版のドライバがアップロード されています。ダウンロードしたドライバを使用する場合 は、ダウンロードが完了したらファイルをダブルクリック します。

インターネットにアクセスできない場合は、コンピュー タのCD-ROMドライブにNRV10製品に同梱されてい るFireWire Series CD-ROMを挿入します。FireWire Series CD-ROMからドライバをインストールする場合、 CD-ROMをコンピュータに挿入すると自動的にインタラ クティブなインストール画面(1)が表示されます。自動的 にインストール画面が表示されない場合、スタート>マイ コンピュータ>FireWire Seriesの順にクリックします。メ ニューから製品名を選択して「Install(インストール)」 をクリックします。

- 2. 画面の指示に従いインストールを続けます。
- 3. インストールが終了したら「Close」をクリックします。
- 4. コンピュータを終了します。
- 5. 同梱されたFireWireケーブルを使用してNRVF10の FireWire端子をコンピュータのFireWire端子へ接続します。
- 6. NRV10の電源をオンにしてコンピュータを起動します。

NRV10は、Mac OS Xではシステム環境設定>サウンド>入出 カのタブに表示されます。NRV10コントロールパネル・ソフト ウエアは、システム環境設定>その他の中に表示されます。

**重要**: Fire Wire 機器を「ホットプラグ」すると機器が損傷 する恐れがあります。コンピュータの電源をオフにしてから NRV10をコンピュータと脱着して下さい。この問題に関して は、M-Audioのウエブサイト(http://www.m-audio.jp/)で FAQの項目を参照して下さい。

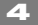

## **M-AUDIO**

## 2 | NRV10を接続する

NRV10には、XLRマイク入力端子5系統と1/4ライン入力端子8系統が装備されています。マイクやライン・ソースの機器をこれらの入 力端子に接続し、各チャンネルに対応するマイク/ライン・セレクタを適切に設定します。コンデンサー・マイクロフォンを接続する場 合、ファンタム電源スイッチを有効にします。

外部シグナル・プロセッサ(通常はダイナミクス系プロセッサ)を入力チャンネル1から4のいずれか、またはリアパネルのメイン・ミック ス・インサートに接続します。また、外部シグナル・プロセッサ(通常はリバーブ等のマルチ・エフェクト機器)をNRV10のAuxセンド とAuxリターン端子に接続することもできます。

パワード・モニター・スピーカーまたはパワー・アンプをリアパネルのメイン・ミックス出力端子に接続します。メイン・ミックス出力端 子は、XLRと1/4TRS出力端子の両方で動作します。どちらの出力端子も同じシグナルを送信するので、大抵の状況では片方の出力端子の ペアのみを使用することを推奨します(もう一方の出力端子も同時に使用するとミキサーを損傷することはありませんが、全体の出力レベ ルに影響します)。リアパネルのコントロール・ルーム出力端子には、追加でパワー・モニターを接続することができます。

最後に同梱されたFireWireケーブルをNRV10のリアパネルにあるFireWire端子からコンピュータのFireWire(IEEE-1394a)端子に接 続します。

**重要**:NRV10とDAW間でシグナルが不適切にルーティングされると(特にPre/Post EQボタンを特定のルーティング設定で押した場合)、フィードバック・ループが発生し聴覚や機器の損傷を招くことがあります。NRV10を使用する前に、同梱のCD-ROMに収録されたユーザーガイドの第10章「DAWで録音しながらオーディオをライブでモニタリングする」を参照して下さい。

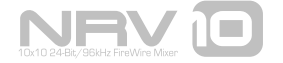

## 3 | コントロールパネル・ソフトウェアを使用する

コントロールパネル・ソフトウェアでは、NRV10の各チャンネルのレベルを確認するVUメーター以外にもバッファサイズ等の環境設定も 行うことができます。コントロールパネル・ソフトウェアの使用方法については、同梱されたCD-ROMに収録されているユーザーガイド を参照して下さい。

## 4 | その他の情報とサポート

M-Audioのウエブサイト(http://www.m-audio.jp/)には最新ドライバ情報やニュース、FAQ、テクニカルサポート等の有効な情報が満載されています。M-Audioのウエブサイトを定期的にチェックして最新ドライバをお使いになり、M-Audio製品についての最新情報をご確認下さい。

## 5 | 保証規定/ユーザー登録

エムオーディオでは安全上のご注意に基づいて適切に使用されている場合に限り、本製品をお買い上げいただいた日より一年間は保証期 間となり修理は無償で行います。しかしながら、不適切な使用方法による破損の場合、ご購入者が所有していない場合、エムオーディオ でのユーザー登録がお済みでない場合などは保証の対象となりません。但し、電源アダプタやケーブルなどの付属品は、適切な使用の結 果不具合が生じた場合でも保証対象には含まれません(初期不良の場合は除く)。お使いの製品に対応する保証規定はwww.m-audio.jp/ warrantyでご覧下さい。

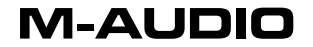

エムオーディオへ製品を送付する場合には、事前にエムオーディオのRA(Return Authorization/返品認可)番号を取得する必要がありま す。製品のRA番号を取得するには、エムオーディオへご連絡頂ければ、エムオーディオのカスタマーサービスが症状などをお伺いしエムオ ーディオへ製品の送付が必要と判断した場合にRA番号を発行させて頂きます。製品のRA番号を取得後、具体的な症状や送付理由を書面に 記述し、製品を保護する安全な梱包を施した上、外装パッケージにRA番号を明記しM-Audioまで送付下さい。製品の修理には発送時の送 料、返却時の送料と発生し得る手数料はご購入者の負担となります(初期不良の場合は除く)。

ユーザー登録:エムオーディオへお問い合わせ頂く場合には、エムオーディオでのユーザー登録を完了しなければ製品保証や技術的なサポ ートを受けることができません。ユーザー登録を行うには、次の2つの方法があります。環境に合わせた方法でユーザー登録を行って下さ い。1.) コンピュータで(一般的なWebブラウザ)エムオーディオWebサイトへアクセスできる方:エムオーディオ オンラインユーザー 登録ページhttp://www.m-audio.jp/register/にて、必要事項を入力して送信して下さい。2.) 携帯電話でエムオーディオWebサイトへア クセスできる方:エムオーディオ モバイルサイトのオンラインユーザー登録ページhttp://web.m-audio.jp/mobile/にて、必要 事項を入力して送信して下さい。

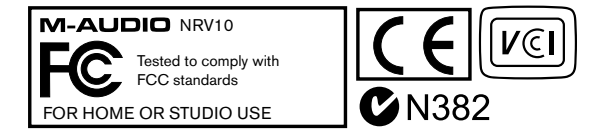

© 2006 Avid Technology, Inc. 無断複写、転載を禁じます。製品の特徴、仕様、システム環境条件、在庫状況は予告無く変更になる場合 があります。AvidとM-AudioとNRV10はAvid Technology, Incの商標または登録商標です。ここに記載されているその他全ての商標ま たは登録商標はそれぞれの所有者に属します。

警告:本製品には鉛を含む化学物質が含まれます。癌や出生異常、その他生殖への危害の原因となる物質として米国カリフォルニア州で知られています。ご使用の後には手を洗って下さい。

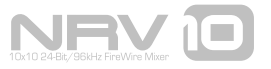

| M-Audio USA   5795 Martin Rd., Irwindale, CA 91706                                            |                                                                                                    |
|-----------------------------------------------------------------------------------------------|----------------------------------------------------------------------------------------------------|
| Technical Support w<br>te<br>fa                                                               | reb: www.m-audio.com/tech<br>el (pro products): (626) 633-9055<br>el (consumer products): (626) 633-9066<br>x (shipping): (626) 633-9032 |
| Sales e<br>te<br>fa                                                                           | -mail: sales@m-audio.com<br>sl: 1-866-657-6434<br>x: (626) 633-9070                                                                      |
| Web w                                                                                         | ww.m-audio.com                                                                                                    |
| M-Audio U.K. Floor 6, Gresham House, 53 Clarenden Road, Watford<br>WD17 ILA, United Kingdom   |                                                                                                    |
| Technical Support e                                                                           | -mail: support@maudio.co.uk<br>sl: (Mac support):   +44 (0)1765 650072<br>sl: (PC support): +44 (0)1309 671301                           |
| Sales te                                                                                      | el: +44 (0)1923 204010<br>x: +44 (0)1923 204039                                                                                          |
| Web w                                                                                         | ww.maudio.co.uk                                                                                                    |
| M-Audio France Floor 6, Gresham House, 53 Clarenden Road, Watford<br>WD17 ILA, United Kingdom |                                                                                                    |
| Renseignements<br>Commerciaux                                                                 | tel : 0 810 001 105<br>e-mail : info@m-audio.fr                                                                                          |
| Assistance Technique                                                                          | PC : 0 0820 000 731<br>MAC : 0 0820 391 191                                                                                              |
| Assistance Technique                                                                          | e-mail : support@m-audio.fr   mac@m-audio.fr<br>fax : +33 (0)01 72 72 90 52                                                              |
| Site Web                                                                                      | www.m-audio.fr                                                                                                    |

| M-Audio Germany Kuhallmand 34, D-74613 Ohringen, Germany                 |                                                 |
|--------------------------------------------------------------------------|-------------------------------------------------|
| Technical Support                                                        | e-mail: support@m-audio.de                      |
|                                                                          | tel: +49 (0)7941 - 9870030                      |
|                                                                          | fax: +49 (0)7941 98 70070                       |
| Sales                                                                    | e-mail: info@m-audio.de                         |
|                                                                          | tel: +49 (0)7941 98 7000                        |
|                                                                          | fax: +49 (0)7941 98 70070                       |
| Web                                                                      | www.m-audio.de                                  |
|                                                                          |                                                 |
| M-Audio Canada 🛛                                                         | 400 St-Jean Baptiste Ave. #150, Quebec City,    |
| C                                                                        | Quebec G2E 5B7, Canada                          |
| Technical Support                                                        | email: techcanada@m-audio.com                   |
|                                                                          | phone: (418) 872-0444                           |
|                                                                          | fax: (418) 872-0034                             |
| Sales                                                                    | e-mail: infocanada@m-audio.com                  |
|                                                                          | phone: (866) 872-0444                           |
|                                                                          | fax: (418) 872-0034                             |
| Web                                                                      | www.m-audio.ca                                  |
| M-Audio Japan / アビッドテクノロジー株式会社 エムオーディオ事業部                                |                                                 |
| Avid Technology K.K. 2-18-10 Marunouchi, Naka-Ku, Nagoya, Japan 460-0002 |                                                 |
| カスタマーサポート(Technical Support)                                             |                                                 |
|                                                                          | e-mail : win-support@m-audio.jp                 |
|                                                                          | e-mail (Macintosh 環境専用 : mac-support@m-audio.jp |
|                                                                          | tel : 052-218-0859 (10:00~12:00/13:00~17:00)    |
| セールスに関するお問い合わせ(Sales)                                                    |                                                 |
|                                                                          | e-mail: info@m-audio.jp                         |
|                                                                          | tel: 052-218-3375                               |

fax: 052-218-0875

www.m-audio.jp

Web

# M-AUDIO<sup>®</sup>

060104\_NRV10\_QSG\_JP01